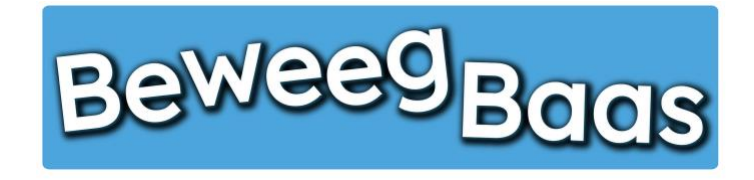

Volg onderstaande stappen om een les te starten en behaalde beweegdoelen van leerlingen te kunnen invoeren. Wij raden aan om bijgeleverde mediakaarten zichtbaar op te hangen van de activiteit die je gaat aanbieden aan de leerlingen. Hierdoor kunnen de leerlingen de doelen van een afstand lezen en wordt de laptop/tablet alleen gebruikt voor het invullen van het behaalde beweegdoel.

### 1. Klik op Start een les

| Beweegbaas 🎓 Mijn scholen 🍈 Mijn klassen 🕇 M | ijn leerlingen 🔲 Rapporten 🔺 Mijn profiel 📙 s     | Start een les |             |                         |             | Hallo Rens Kroeze 📗 | ٩ |
|----------------------------------------------|---------------------------------------------------|---------------|-------------|-------------------------|-------------|---------------------|---|
| Beweeg <sub>Baas</sub>                       |                                                   | HOME          | START LES   | GROEPJES MAKEN VOOR LES | HULP NODIG? | CONTACT             |   |
| S                                            | electeer jouw klas                                | 5             |             |                         |             |                     |   |
| Ki                                           | es je school                                      |               |             |                         |             |                     |   |
|                                              | BeweegBaas School                                 |               |             | 1.0                     |             |                     |   |
| Ki                                           | es de klas(sen) waarvoor je deze les wilt starter | n             |             |                         |             |                     |   |
|                                              | 🗆 Groep 3a (leerjaar 3)                           |               |             |                         |             |                     |   |
|                                              | 🗆 Groep 4a (leerjaar 3/4)                         |               |             |                         |             |                     |   |
|                                              | 🗆 Groep 5/6a (leerjaar 5/6)                       |               |             |                         |             |                     |   |
|                                              | 🗌 Groep 5a (leerjaar 5)                           |               |             |                         |             |                     |   |
|                                              | 🗆 Groep 6a (leerjaar 6)                           |               |             |                         |             |                     |   |
|                                              | 🗆 Groep 7/8 (leerjaar 7/8)                        |               |             |                         |             |                     |   |
|                                              | Doelen kiezen en les starten                      |               | Groepjes ma | aken voor de les        |             |                     |   |

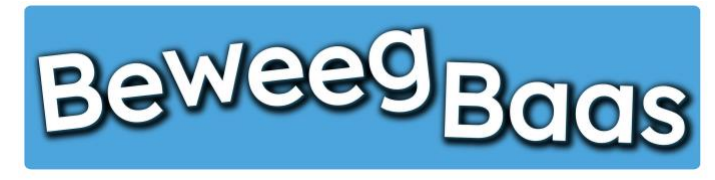

- 2. Selecteer de gewenste school
- 3. Selecteer de gewenste klas. Er kunnen meerdere klassen voor één les worden geselecteerd. Dit kan van toepassing zijn als er leerlingen uit andere klassen bijvoorbeeld eenmalig met de betreffende klas meedoen
- 4. Klik op Doelen kiezen en les starten

| Beweegbaas 🎓 Mijn scholen 🏺 Mijn klassen 🛪 Mijn leerlingen 📙 Rapport | en 👗 Mijn profiel 📙 Start een les |              |                         |             | Hallo Rens Kroeze 📃 | ٩ |
|----------------------------------------------------------------------|-----------------------------------|--------------|-------------------------|-------------|---------------------|---|
| Beweeg Baas                                                          | нс                                | ME START LES | GROEPJES MAKEN VOOR LES | HULP NODIG? | CONTACT             |   |
| Selecteer                                                            | jouw klas                         |              |                         |             |                     |   |
| Kies je school                                                       |                                   |              |                         |             |                     |   |
| BeweegBaas School                                                    |                                   |              | +                       |             |                     |   |
| Kies de klas(sen) waarvoo                                            | or je deze les wilt starten       |              |                         |             |                     |   |
| 🗆 Groep 3a (leerjaar 3)                                              |                                   |              |                         |             |                     |   |
| 🗆 Groep 4a (leerjaar 3/                                              | 4)                                |              |                         |             |                     |   |
| 🗆 Groep 5/6a (leerjaar                                               | 5/6)                              |              |                         |             |                     |   |
| 🗷 Groep 5a (leerjaar 5)                                              |                                   |              |                         |             |                     |   |
| 🗆 Groep 6a (leerjaar 6)                                              |                                   |              |                         |             |                     |   |
| 🗆 Groep 7/8 (leerjaar 7                                              | /8)                               |              |                         |             |                     |   |
| Doelen kiezen en les st                                              | tarten                            | Groepjes n   | aken voor de les        |             |                     |   |

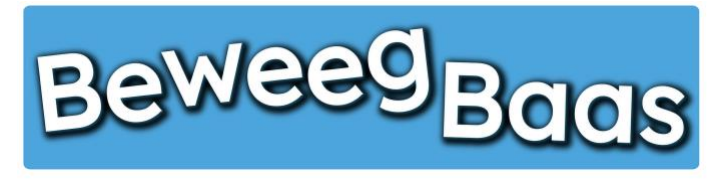

- 5. Klik op de gewenste leerlijn
- 6. Selecteer vervolgens de gewenste activiteit in het betreffende beweegthema in het leerjaar van de gekozen klas
- 7. Klik op Start de les

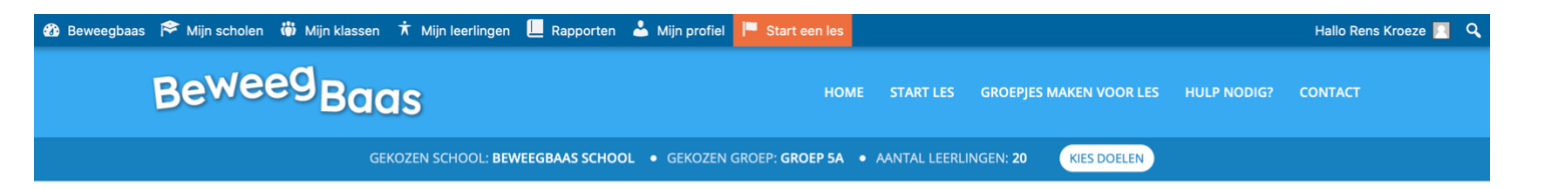

### Kies de beweegdoelen voor deze les

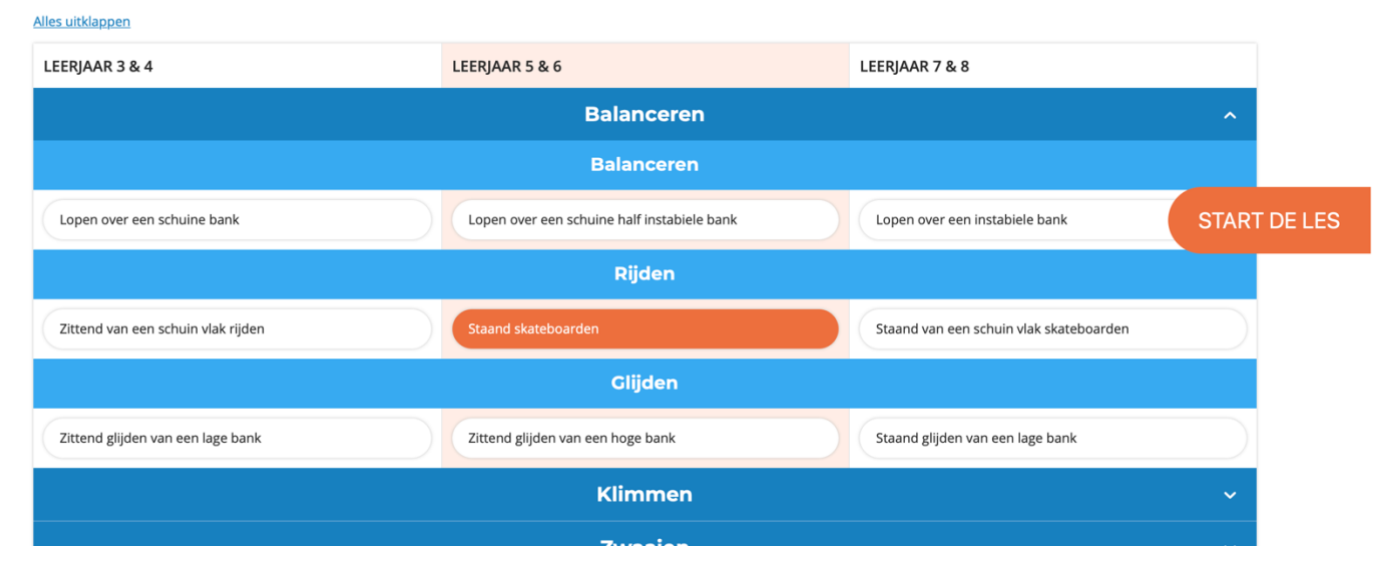

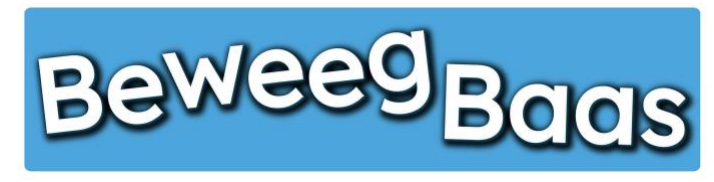

#### 8. Op dit scherm kunt u 3 onderdelen bekijken door erop te klikken:

#### 1. Voorbereiden van de activiteit:

Hier kun je één of soms meerdere foto's bekijken omtrent de opstelling. Daarnaast is het materiaal benoemd wat voor de opstelling is gebruikt en zijn enkele opmerkingen genoteerd over de opstelling.

### 2. Uitleg van de activiteit:

Hier kun je de beweegdoelen en eventuele aandachtspunten van de activiteit lezen.

#### 3. Resultaten

Hier kun je eventuele eerdere resultaten van de geselecteerde klas bekijken. Kies de datum en BeweegBaas laat je de resultaten van de les op die datum zien.

### 9. Klik op Start de les om het scherm te activeren waar de leerlingen of docent de behaalde beweegdoelen kunnen selecteren

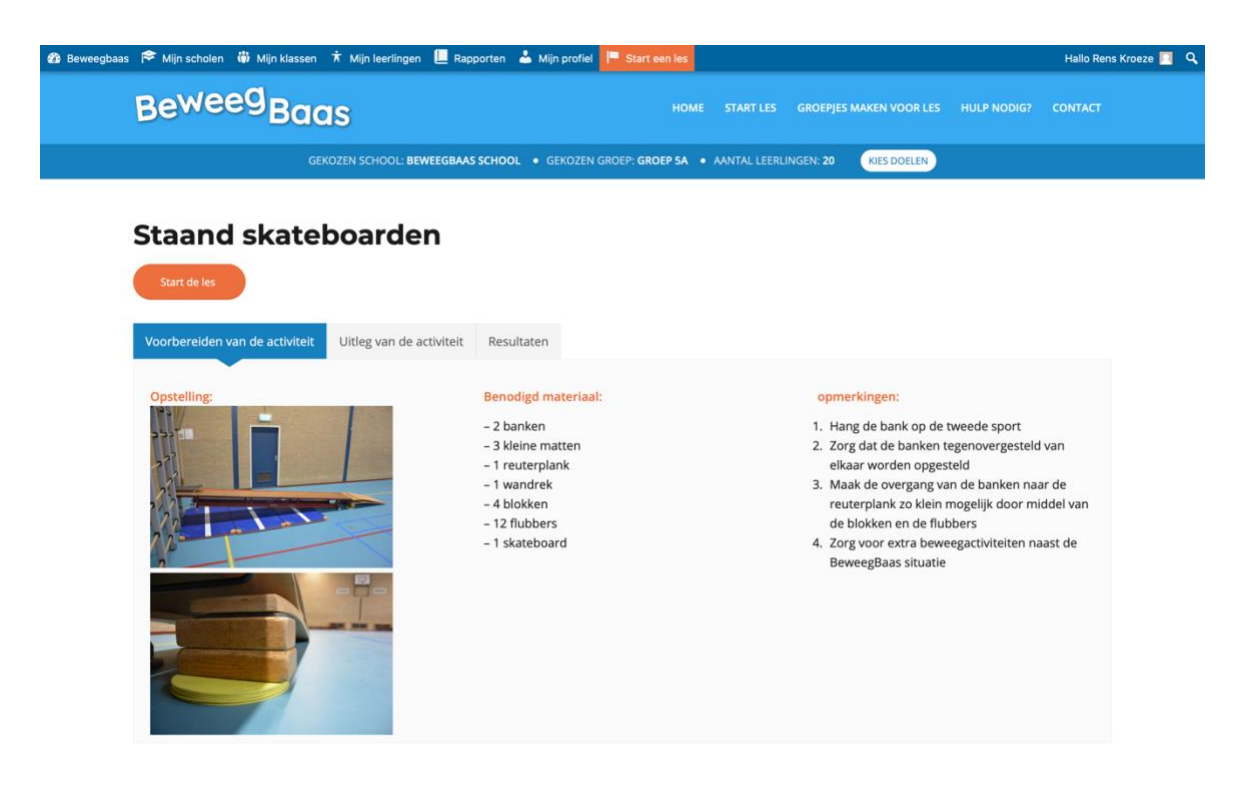

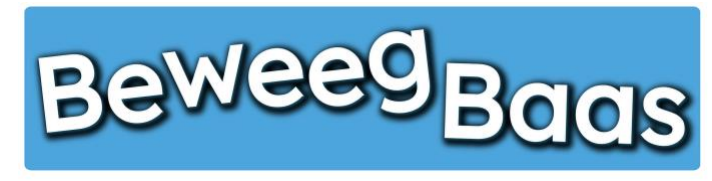

- 10. Selecteer het behaalde doel
- 11. Kies de naam van de leerling uit de lijst
- 12. Klik op **Opslaan**. Zie je een duim in beeld komen, die vervolgens weer verdwijnt, is het opslaan gelukt. Als er geen duim in het scherm verschijnt, kan dat twee oorzaken hebben. Er wordt met rode tekst aangegeven waarom het resultaat niet is opgeslagen. Dit kan drie oorzaken hebben:
  - 1. Er is geen beweegdoel geselecteerd
  - 2. Er is geen leerling geselecteerd
  - 3. Er is geen leerling en beweegdoel geselecteerd

| Staand skatebo                                                                                                    | aroen |
|----------------------------------------------------------------------------------------------------|-------|
| <ul> <li>Ik kan met hulp staand skateboarden</li> <li>Ik kan met behulp van de muur skateboarden</li> <li>Ik kan staand skateboarden*</li> <li>Ik kan met hulp staand van een schuine bank skateboarden</li> <li>Ik kan staand van een schuine bank skateboarden</li> </ul> |       |
| Kies jezelf!                                                                                                    |       |

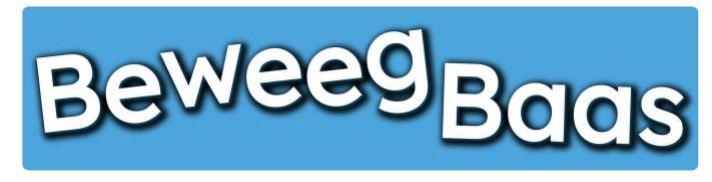

- **13.** Tijdens de les kun je de 12 laatst ingevoerde resultaten bekijken en eventueel verwijderen. Klik op het **Hangslot** rechts bovenin het scherm. Voer je wachtwoord in en klik op **Laatste 12 resultaten van dit doel**
- 14. Op dit scherm zie je de 12 laatst ingevoerde resultaten. Heb je de resultaten gezien en wil je verder met de les, klik dan op Verder met de les.

Wil je een resultaat verwijderen, selecteer dan het vakje voor de naam van de leerling met het te verwijderen resultaat. Selecteer eventueel ook nog andere resultaten die je wilt verwijderen en klik vervolgens op **Geselecteerde resultaten verwijderen**. Om verder te gaan met de les, klik je op **Start de les** 

15. Ben je klaar met de les, klik op het Hangslot rechts bovenin het scherm. Voer je wachtwoord in en klik op Les beëindigen

|                                                                                      |                                    | 🍪 Beweegbaas 🎓 Mijn scholen 🏺 Mijn klassen 🕇 Mijn leerlingen 📕 Rapporten 👗 Mijn | profiel 📙 Start een les                                   | Hallo Rens Kroeze 🗾 🔍 |
|--------------------------------------------------------------------------------------|------------------------------------|---------------------------------------------------------------------------------|-----------------------------------------------------------|-----------------------|
| Staand skateboarden                                                                  | Voer je wachtwoord in              | Beweeg Baas                                                                     |                                                           |                       |
| Staanu skatebuaruen                                                                  | Laatste 12 resultaten van dit doel | GEKOZEN SCHOOL: BEWEEGBAAS SCHOOL • GE                                          | KOZEN GROEP: GROEP 5A • AANTAL LEERLINGEN: 20 KIES DOELEN |                       |
|                                                                                      | Les beëindigen                     | Staand skateboarden                                                             |                                                           |                       |
|                                                                                      |                                    | Start de les                                                                    |                                                           |                       |
| Ik kan met hulp staand skateboarden       Ik kan met behulp van de muur skateboarden |                                    | Voorbereiden van de activiteit Uitleg van de activiteit Resultaten              |                                                           |                       |
| Ik kan staand skateboarden*                                                          |                                    | Kies lesdag                                                                     |                                                           |                       |
| Ik kan met hulp staand van een schuine bank skateboarden                             |                                    | dinsdag 24 maart 2020                                                           |                                                           | 0                     |
| Ik kan staand van een schuine bank skateboarden                                      |                                    | Resultaten:                                                                     |                                                           |                       |
|                                                                                      |                                    | Voornaam leerling 3 Achternaam leerling 3:                                      |                                                           |                       |
| Kies jezelft                                                                         |                                    | lk kan met behulp van de muur skateboarden                                      |                                                           |                       |
|                                                                                      |                                    |                                                                                 | 24 maart 2020                                             | ) om 19:28            |
|                                                                                      |                                    | Voornaam leerling 11 Achternaam leerling 11:                                    |                                                           |                       |
|                                                                                      |                                    | lk kan met hulp staand van een schuine bank skateboarden                        |                                                           |                       |
|                                                                                      |                                    |                                                                                 | 24 maart 2020                                             | ) om 19:28            |
|                                                                                      |                                    | Geselecteerde resultaten verwijderen                                            |                                                           |                       |
|                                                                                      |                                    |                                                                                 |                                                           |                       |
|                                                                                      |                                    |                                                                                 |                                                           |                       |

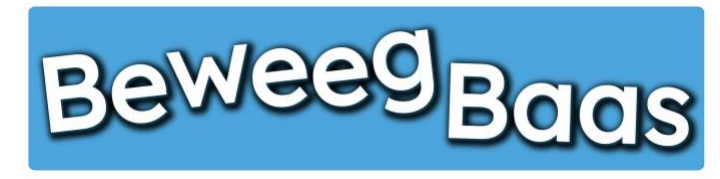

- 16. Op dit scherm kun je de in de les behaalde resultaten bekijken, resultaten verwijderen of zien welke leerlingen geen resultaat hebben behaald. Belangrijk: Alleen het laatst behaalde beweegdoel van een leerling wordt opgeslagen en op het rapport weergegeven. Hieronder een uitleg van de opties:
  - 1. Resultaten verwijderen:

Onder **Resultaten** zie je welke resultaten zijn behaald tijdens de les. Wil je een resultaat verwijderen, selecteer dan het vakje voor de naam van de leerling met het te verwijderen resultaat. Selecteer eventueel ook nog andere resultaten die je wilt verwijderen en klik vervolgens op **Geselecteerde resultaten verwijderen** 

2. Leerlingen zonder resultaat:

Onder Leerlingen zonder resultaat kun je zien welke leerlingen geen resultaat hebben behaald en eventueel een reden hiervoor selecteren. Klik vervolgens op Geselecteerde leerlingen op afwezig zetten

Als je niets wilt verwijderen of wilt aanpassen in de afwezigheid van leerlingen, kun je het scherm direct verlaten.

| e <sup>weeg</sup> Baas                                                                 |  | GROEPJES MAKEN VOOR LES |                |        |
|----------------------------------------------------------------------------------------|--|-------------------------|----------------|--------|
| Resultaten:                                                                            |  |                         |                |        |
| Voornaam leerling 4 Achternaam leerling 4:                                             |  |                         |                |        |
| Ik kan staand van een schuine bank skateboarden                                        |  |                         |                |        |
|                                                                                        |  |                         | 24 maart 2020  |        |
| Voornaam leerling 6 Achternaam leerling 6:                                             |  |                         |                |        |
| lk kan met behulp van de muur skateboarden                                             |  |                         |                |        |
|                                                                                        |  |                         | 24 maart 2020  |        |
| Voornaam leerling 2 Achternaam leerling 2:                                             |  |                         |                |        |
| Ik kan met hulp staand van een schuine bank skateboarden                               |  |                         |                |        |
|                                                                                        |  |                         | 24 maart 2020  |        |
| Geselecteerde resultaten verwijderen                                                   |  |                         |                |        |
|                                                                                        |  |                         |                |        |
| Leerlingen zonder resultaat:                                                           |  |                         |                |        |
|                                                                                        |  | 🔿 Ziekto                | e 🔿 Blessure 🔿 | Anders |
| Voornaam leerling 1 Achternaam leerling 1                                              |  |                         |                |        |
| Voornaam leerling 1 Achternaam leerling 1<br>Voornaam leerling 3 Achternaam leerling 3 |  | 🔿 Ziekte                | e 🔿 Blessure 🔿 | Anders |